# 1 Bluetooth 無線 SWT8 セットアップ

Bluetooth 無線 SWT8 を、USB-Bluetooth 機器と接続を行うための手順を、以下に示します。セットアップには、専用ソフトウェア『Promi-SD』を使用します。

本説明書では、各機種のデフォルト値(初期値)での設定になります。接続条件が異なる場合は、各々の機器の操作説明書を参照し設定を行ってください。

また、Bluetooth を使用した接続パターンは以下の通りですが、本説明書では『接続パターン1』の時の設定を 説明いたします。(接続パターン2及び3では Bluetooth 設定が異なります)

<u>接続パターン 1</u>

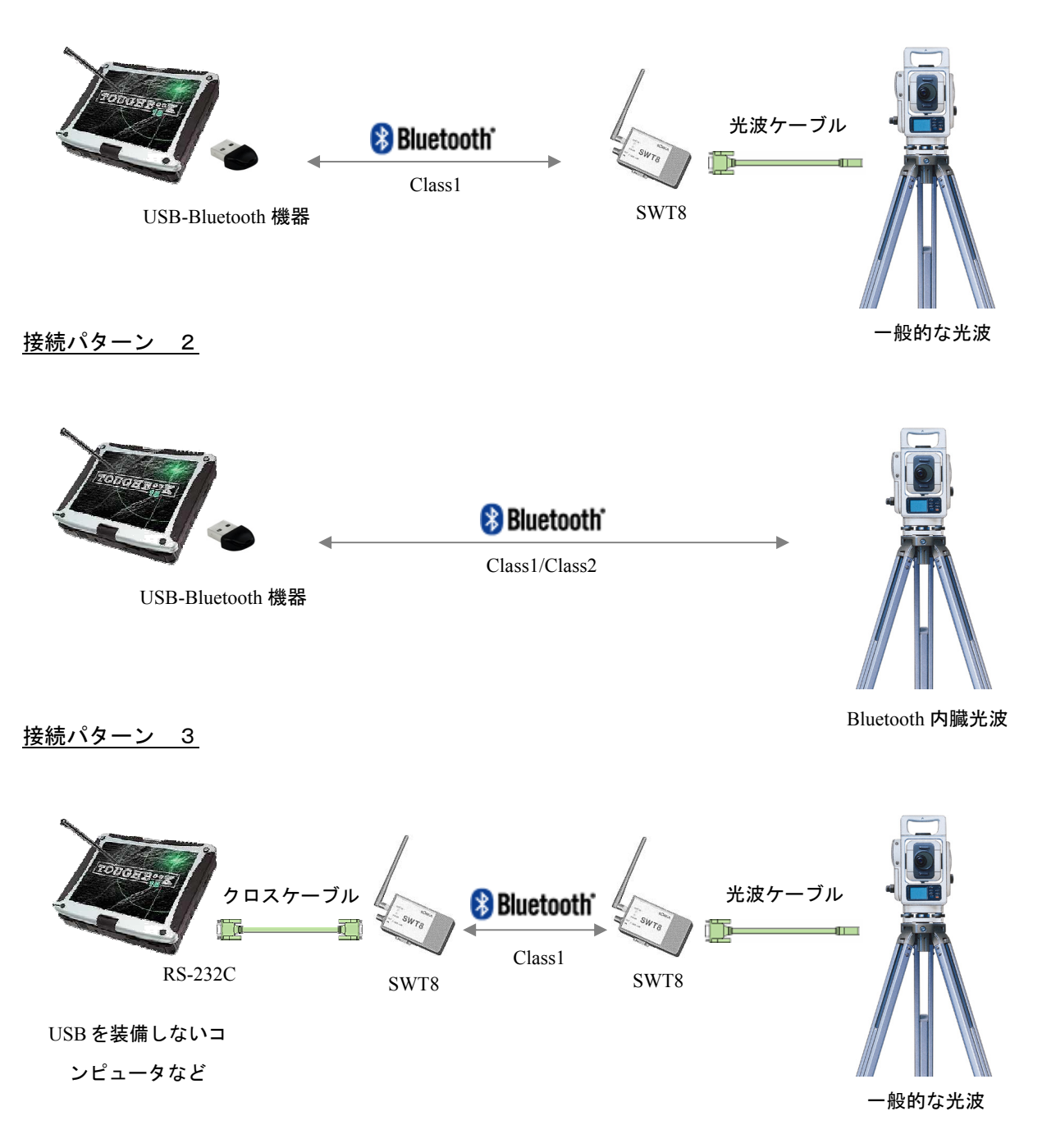

1-1. セットアップの準備

USB-Bluetooth 機器を取り付けたコンピュータと、『Promi-SD』をインストールし、RS232C クロスケーブルで SWT8 接続されたコンピュータを準備します。

- USB-Bluetooth 機器を取り付けたコンピュータの電源を入れ、USB-Bluetooth 機器が認識できる状態に します。
- (2) 『Promi-SD』をインストールし、RS232C クロスケーブルで SWT8 接続されたコンピュータの電源を入 れます。続いて SWT8 の電源を入れます。

以下に、『Promin-SD』の操作を説明します。

- 1-2. 『Promin-SD』の起動
  - (1)デスクトップの『Promin-SD』のアイコン PromiMIN
     をダブルクリックし立上げます。シリアル
     ポートの通信条件を設定するウィンドウが開きますので、
     BaudRate (ボーレート)を【1200】に変更し【OK】を指示します。
    - 現在の SWT8 の設定内容に合わせないと次のメッセージが表示されます。右図の設定は SWT8 の初期値です。変更を行っている場合はその内容に合わせてから【OK】を指示してください。

| Error Notice                                                                                                    | k |
|----------------------------------------------------------------------------------------------------|---|
| Initialization Failure: Confirm PromiWIN has been configured to be identical with Promi-SD,<br>and the physical connection of Promi-SD to this PC. |   |
| ОК                                                                                                    |   |

| pplication Se             | tting 🔀                             |
|---------------------------|-------------------------------------|
| * Please sei<br>configuri | tup serial port for<br>ng Promi-SD. |
| Serial Port               | COM1 -                              |
| BaudRate                  | 1200 💌                              |
| Parity                    | None                                |
| StopBit                   | 1                                   |
| ОК                        | CANCEL                              |

- (2)『ATcommand・・・・』のメッセージが表示され ますが、そのまま『OK』を指示します。
  - AT コマンドが設定されていないと言うメッ セージで問題はありません。

| 🚅 Serial port was | open: COM 1, 1200, Even Parity, One Stopbit                                                                 | 🗙 |
|-------------------|----------------------------------------------------------------------------------------------------|---|
| PromiWIN          |                                                                                                    |   |
| Information       | Device Name<br>Device Hardware Address<br>Current Mode<br>Current Status                                    |   |
| Device Setting    | PromiWIN  AT command response option has been disabled.  For corriguration, program will enable this option |   |
| Connection(in)    | Parity :<br>H/W Flow control :                                                                              |   |
| <u> </u>          | Refresh                                                                                                    |   |

(3) 現在の SWT8 の設定をアップロードし、その内 容が表示されます。

| 🚅 Serial port was op                   | en: COM 1, 1200, No Parity, One Sto | pbit         |  |
|----------------------------------------|-------------------------------------|--------------|--|
| Promi₩IN                               |                                     |              |  |
| 1                                      |                                     |              |  |
| I IIIIIIIIIIIIIIIIIIIIIIIIIIIIIIIIIIII | Device Name                         | SWT8         |  |
| Information                            | Device Hardware Address             | 000B5316714B |  |
|                                        | Current Mode                        | MODE2        |  |
| ø 🖉                                    | Current Status                      | Standby      |  |
| Device Setting                         | Security                            |              |  |
|                                        | Security                            | Don't use    |  |
| <u> </u>                               | Encryption                          | Don't use    |  |
| Connection(out)                        | Uart Setting                        |              |  |
|                                        | Baud Rate :                         | 1200         |  |
|                                        | StopBit :                           | One Stopbit  |  |
| Connection(in)                         | Parity :                            | No Parity    |  |
|                                        | H/W Flow control :                  | Don't use    |  |
|                                        |                                     |              |  |
|                                        |                                     | Refresh      |  |
|                                        |                                     |              |  |
|                                        |                                     |              |  |

### 1-3. SWT8の設定

- (1) これより SWT8 の設定に入ります。 『Promin-SD』の左側アイコンの (j) Device Setting Operation Mode 【DviceSetting】を指示します。 Information ø 設定を右図の内容に変更して、【Apply】を指 c Device Setting 示します。 Connection(out) 設定内容 Uart Baud Rate 1200 • OperationMode · · · MODE 0 • Parity None Connection(in) StopBit 1 • Uart · · · 1200 / None / 1 H/W Flow Control H/WFlowControl···チェックを外します DeviceName · · · SWT8 SecurityOption・・・チェックを全て外します ATCommand···ON
- Serial port was open: COM 1, 1200, No Parity, One Stopbit Hard Reset Return Promi-SD to factory default setting. MODED (Standby status for Bluetooth connection) C MODE1 (This Promi-SD shall connect to the last connected device only ) MODE2 (This Promi-SD shall be connected from the last connected device only ) C MODE3 ( Allow any Bluetooth devices discover/connect to this Promi-SD ) \* You must be in Pending status in MODE3 to be discoverable/connectable. To be in Pending status, please click MODE3 and press "Apply" button. Device Name SWT8 -Security Option -AT Command Authentication Encryption • ON Password C OFF Apply

(2) [Configuration has been applied] のメッセージが 表示されれば設定は終了です。【OK】を指示し ます。

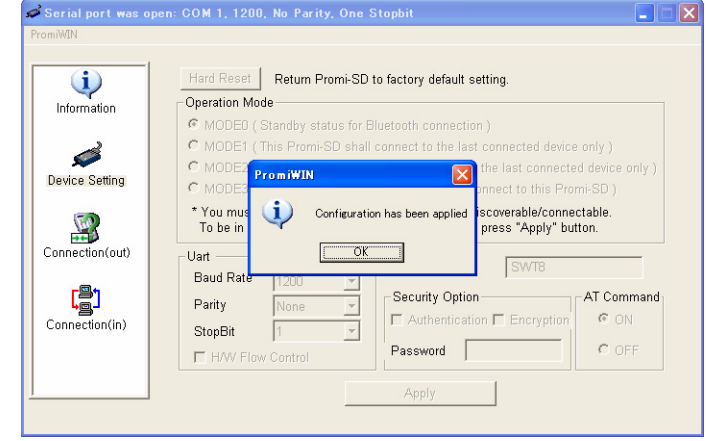

## 1-4.ペアリングの設定

- (1)続いて、『Promin-SD』の左側 アイコンの【Connection(out)】
   を指示します。もう1台のコンピュータに 装着された『USB-Bluetooth 機器』が動作し ていることを確認して、【Serch】を指示し ます。
  - 【Serch】を指示すると、周辺の Bluetooh
     機器を探し、画面に名前を表示します。
- (2) 【Serch Result】に対象の USB-Bluetooth 機器が表示されたら、【Cancel Serch】を指示して検索をストップさせます。

|                |                | Search Result                  |                      |
|----------------|----------------|--------------------------------|----------------------|
| Information    | Device Address | Device Name                    | CoD                  |
| ~              |                |                                |                      |
| Device Setting |                |                                |                      |
|                |                |                                |                      |
| onnection(out) |                |                                |                      |
|                | Search 10      | Define the number of nearby de | vices to be searched |
| Connection(in) |                |                                |                      |

| 1              |                  | Search Result                 |                                |
|----------------|------------------|-------------------------------|--------------------------------|
| Information    | Device Address   | Device Name                   | CoD                            |
|                | 00A09612461C     | SRX2100324                    | 020000                         |
| 2              | 001BDC010E3B     | KJS-205CF741261               | 12010C                         |
| evice Setting  |                  |                               |                                |
|                |                  |                               |                                |
| innection(out) |                  |                               |                                |
| r®1            |                  |                               |                                |
|                | Cancel Search 10 | Define the number of nearby o | devices to be searched         |
|                | Connect          | Connect to Specific           | ed devices                     |
| onnection(in)  | Cancel Search 10 | Define the number of nearby o | levices to be se<br>ad devices |

- (3)続いて、【Serch Result】で接続する対象の
   USB-Bluetooth 機器を指示し、【Connect】
   を指示します。
  - 【Serch Result】の対象機器を指示すると、
     青色になります。

| <u>i</u>       |                | Search Result                 |                        |
|----------------|----------------|-------------------------------|------------------------|
| Information    | Device Address | Device Name                   | CoD                    |
|                | 00A09612461C   | SRX2100324                    | 020000                 |
|                | 001BDC010E3B   | KJS-205CF741261               | 12010C                 |
| See            | 000E7B371DFA   | Vodafone/904T                 | 7A0204                 |
| Device Setting |                |                               |                        |
|                |                |                               |                        |
| onnection(out) | ·              |                               |                        |
| _              |                |                               |                        |
| Connection(in) | Search 10      | Define the number of nearby o | levices to be searched |
|                | Connect 00A09  | 612461C Connect to Specifie   | ed devices             |
|                |                |                               |                        |

- (4)この時、USB-Bluetooth 機器が接続されたコンピュータに、次のメッセージが表示されますので、【はい】を指示します。
  - 必要に応じて、常時デバイスサービスの許可にチェックを入れてください。
- (5)ペアリング接続が完了すると、【Connected successfully】のメッセージが表示されますので【OK】を指示します。続いて、【Disconnect】を指示し、接続を解除します。

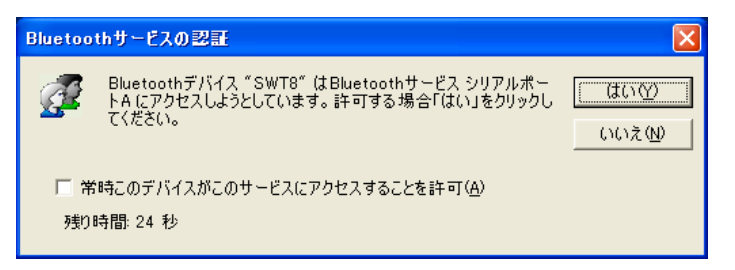

#### Search Result (i) Information Device Address Device Name CoD 001BDC010E3B KJS-205CF741261 120100 ø 000E7B371DF/ 740204 /odafone/904 Device Setting NAL OF THE X Cor ected successfully ŌK ..... Co n/aut) 10 In Define the number of nearby devices to be searched Connection(in) 00A09612461C Connect to Specified devices Disconnect Drop the Connection

## 1-5. SWT8 のスレーブ設定

 (1) SWT8 をスレーブとして設定します。
 『Promin-SD』の左側アイコンの 【DviceSetting】を指示します。
 設定を右図の内容に変更して、【Apply】を指示します。

### ▶設定内容

OperationMode・・・MODE 2 Uart・・・1200 / None / 1 H/WFlowControl・・・チェックを外します DeviceName・・・SWT8 SecurityOption・・・チェックを全て外します ATCommand・・・OFF

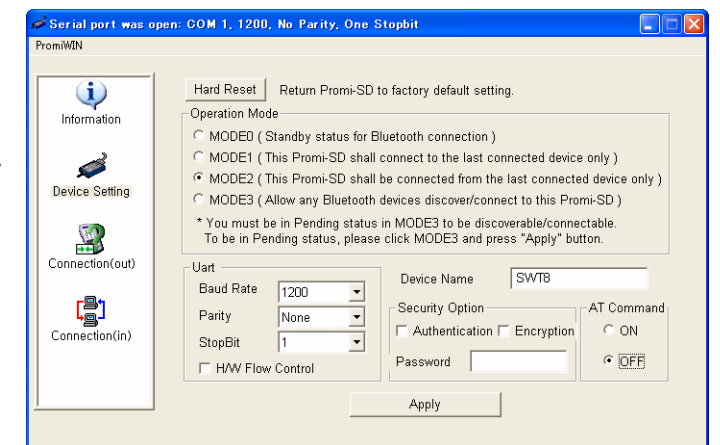

ージが表示されれば設定は終了です。 【OK】を指示します。

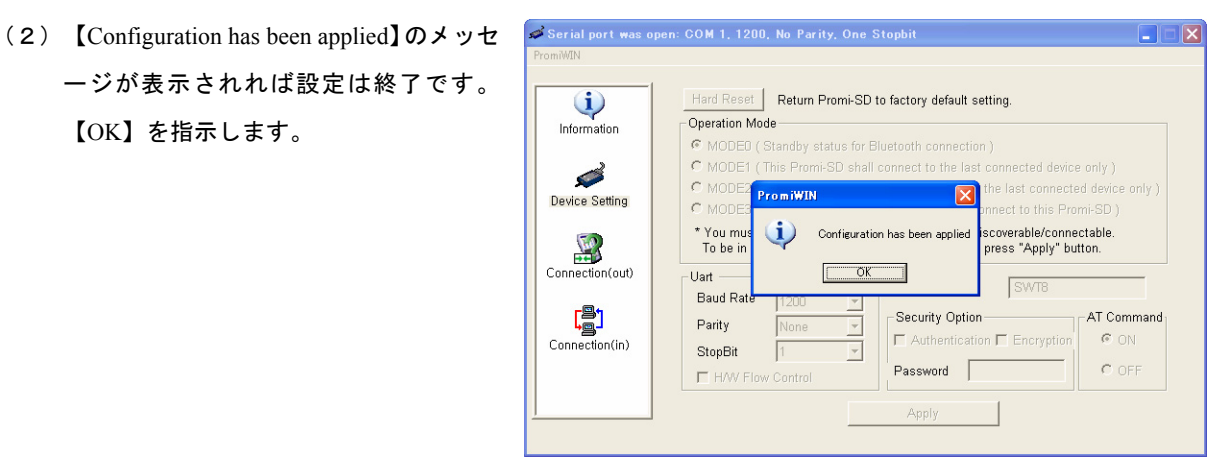

2-1. Bluetooth 機器との接続の確認

USB-Bluetooth 機器を取り付けたコンピュータと、SWT8 との接続を確認します。ここでは、USB-Bluetooth 機 器を【BlueSoleil】で接続する場合で説明します。他ソフトウェアで接続する場合は、各々のマニュアルを参照 ください。

(1) USB-Bluetooth 機器を取り付けたコンピュータ の【BlueSoleil】を立ち上げます。SWT8 の電源 を入れると、右図のように周辺の Bluetooth 機器 を表示します。SWT8 が表示されていることを 確認します。

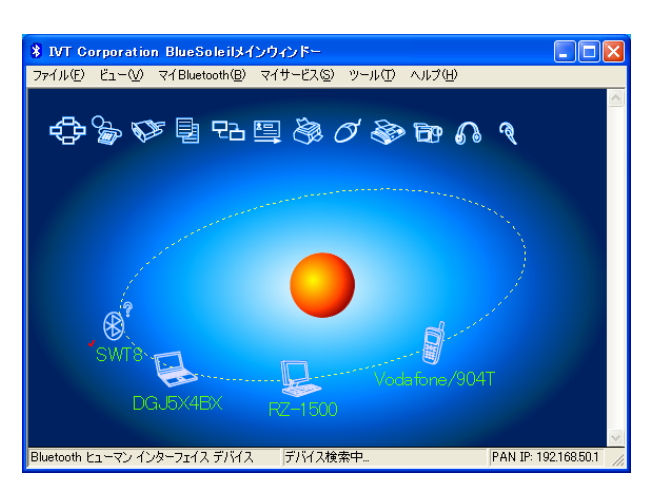

(2) 続いて、表示されている SWT8 のアイコンをク リックすると、サポートされているサービスの アイコン(ここではシリアルポートのアイコ ン)の色が変わり四角く表示されます。

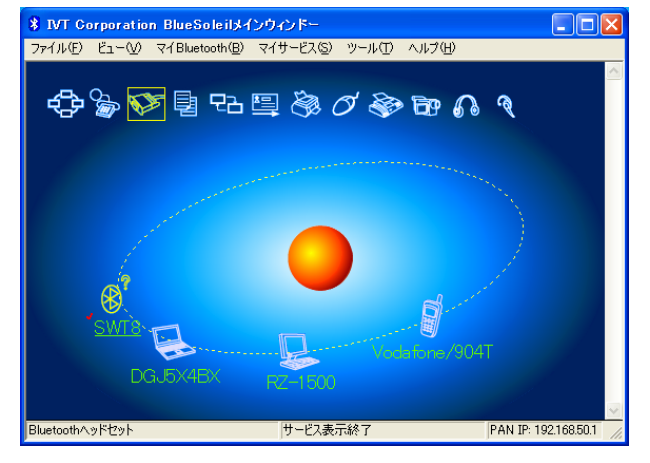

- (3) この Bluetooth サービスのシリアルポートアイ コンをクリックすると、自動的に SWT8 と接続 を開始します。
  - ▶ 色が緑色になれば接続完了です。

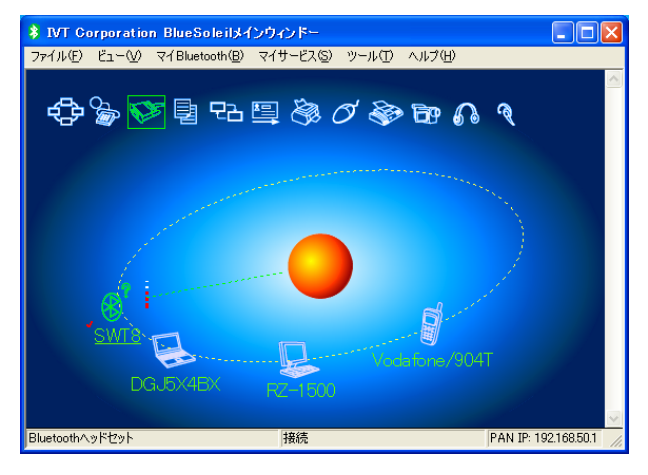

- (4)これで接続は完了ですが、電子平板と接続するにおいて、 USB-Bluetooth 機器がシリアルポートの COM 何番に割 り付けられたかを確認する必要がありますので、 【BlueSoleil】の SWT8 アイコンの【ステータス】を開き ます。
  - 【COM ポート】で SPP サービスが、COM?番に割り当てられたかを確認します。(ここでは COM 5 に割り当てられてます)

| リモートデバイスス      | テータス |                |                 | × |
|----------------|------|----------------|-----------------|---|
| 全般             |      |                |                 |   |
| _ 接続           |      |                |                 |   |
| デバイスアド         | *レス: | SWT8           |                 |   |
| ステータス:         |      | 接続             |                 |   |
| 接続時間:          |      | 00:01:26       |                 |   |
| ペアー:           |      | はい             |                 |   |
| 口生ル            |      | スレーブ           |                 |   |
| СОМЖ-Р         |      | COM5(SPP)      |                 |   |
| アクティビティー       |      |                |                 |   |
|                | 送信   | — <u>P</u> , - | 受信              |   |
| NY E           | 236  | L_ <u>4</u>    | 314             |   |
| 無線の強さ一         |      |                |                 |   |
| <b>弓弓</b> ( )  |      | 良好             | 強い              |   |
|                |      |                |                 |   |
| 属性( <u>P</u> ) |      | 切断(D)          | <u>アンペアー(U)</u> |   |
|                | OK.  | <b>*</b> #2    | セル ヘルプ          |   |

### 3-1. TraceMaster の設定

Bluetooth 機器と SWT8 と光波での接続を行う場合の、TraceMaster の設定を説明します。TraceMasterWin と TraceMasterMultiX では設定が異なりますのでご注意ください。接続形態は以下の通りです。

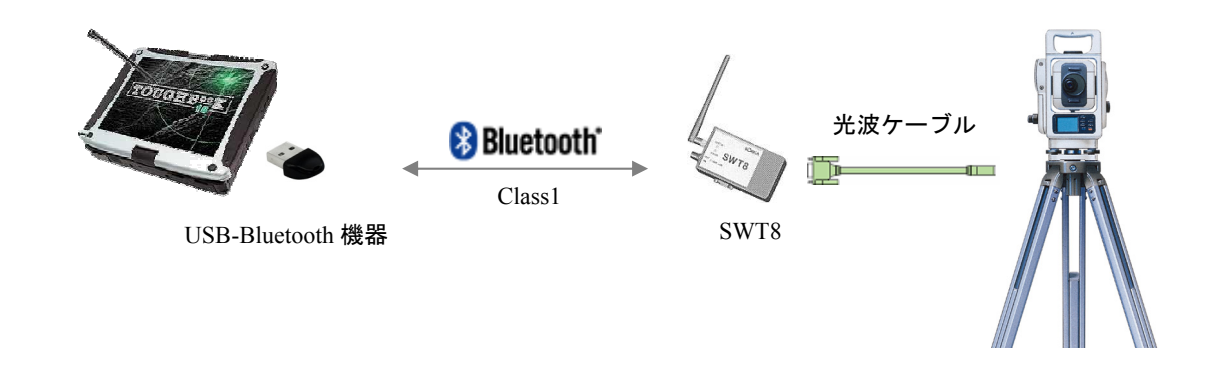

- 3-1-1. TraceMasterMultiXに接続する
- (1) TraceMasterMultiX の【使用機種の設 定】を選択します。

| 🗎 Т  | Sの機種と通信影                                            | 定                                                                        |                                       |                                         |                                   |                            |                       |                            |   |                                     | X                                       |
|------|-----------------------------------------------------|--------------------------------------------------------------------------|---------------------------------------|-----------------------------------------|-----------------------------------|----------------------------|-----------------------|----------------------------|---|-------------------------------------|-----------------------------------------|
| 771N | (E) ∆µ7°(H)                                         |                                                                          |                                       |                                         |                                   |                            |                       |                            |   |                                     |                                         |
| 選    | 製造元<br>トプコン<br>トプコン<br>トプコン                         | 製品名<br>GTS<br>ET-2<br>AP-L1                                              | <u>通</u><br>40<br>40<br>4000          | <u>信制</u><br>50<br>50<br>500            | <mark>御</mark><br>80<br>80<br>500 | 0<br>0<br>0                | <u>賃</u><br>0<br>0    | <u>数</u><br>0<br>0         |   | 通信ポート<br>ボーレート<br>データ長              |                                         |
| 0    | ソキア<br>ソキア<br>ソキア<br>ソキア<br>ニコン<br>ニコン<br>ン<br>ジェック | SET599-72°<br>SET-N<br>SET-C<br>NET599-72°<br>DTM-A<br>GF399-72°<br>FLEX | 0<br>200<br>200<br>200<br>0<br>0<br>0 | 500<br>500<br>500<br>500<br>0<br>0<br>0 | 0<br>0<br>0<br>0<br>0<br>0        | 0<br>0<br>0<br>0<br>0<br>0 | 0<br>0<br>0<br>0<br>0 | 0<br>0<br>0<br>0<br>0<br>0 | • | パリティ<br>ストップビット<br>フロー制御 「<br>終了コード | N マ<br>1 マ<br>CTS/RTS マ<br>OAH マ<br>閉じる |

(2) 【通信ポート】と【フロー制御】を各々次の設定に変 更します。

【通信ポート】…USB-Bluetooth 機器が割り当 てられた COM 番号を選択し ます。

▶ 【フロー制御】・・・【無し】に設定します。

| COM1<br>COM2<br>COM3<br>COM4 | 1<br>2<br>3<br>4 |
|------------------------------|------------------|
| COM5                         | 5                |
| COM6                         | 6                |
| COM7                         | 7                |
| COM8                         | 8                |
| COM9                         | 9                |
| COM10                        | 10               |
| COM11                        | 11               |
| COM20                        | 20               |
| COM21                        | 21               |
| COM30                        | 30               |
| COM31                        | 31               |
| COM40                        | 40               |
| COM41                        | 41               |
| ネットワーク                       | 50               |
| ネットワーク                       | 51               |

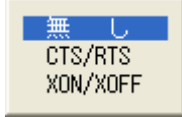

- (3) 設定が終了したら【閉じる】を指示します。以上で設定は完了です。
- 3-1-2. TraceMasterWinに接続する
- TraceMasterWin の【機種】を選択します。

| 光波標種の選択 現在の使用光波 [トプコン GTS ]                 |                                              |          |                        |  |  |  |  |
|---------------------------------------------|----------------------------------------------|----------|------------------------|--|--|--|--|
| N0 機種名                                      | 通 信 条                                        | 件        | タイミング 🔺                |  |  |  |  |
| 1 トプコン GTS<br>2 トプコン RS-1<br>3 ソ キ マ SET    | 2 1200 7E1CR<br>0 1200 7E1CR<br>1 1200 8N1CR | 4        | 5 8<br>  5 8<br>  50 0 |  |  |  |  |
| 4 ソキア SET-C<br>5 ソキア SET-N                  | 0 1200 8N1CR<br>0 1200 8N1CR<br>0 1200 8N1CR | 20<br>20 | 50 0<br>50 0<br>50 0   |  |  |  |  |
| 6 ソ キ ア NET<br>7 ニ コ ン DTM-A<br>8 ジェック Elev | 0 1200 8N1CR<br>0 4800 8N1CR<br>0 4800 8N1CR |          |                        |  |  |  |  |
| 9 旭 精 密 PTS<br>10 ツワイス Elta2                | 0 1200 8N1CRX<br>0 1200 701CR                | 20       | 0 0 0 0 20             |  |  |  |  |
| <u>中止[ESC]</u> 全同COM[F2                     | 2] \$                                        | 条件選択[F1] | 決定[F10]                |  |  |  |  |

(2)使用する光波機種名を指示した後に【条件選択】を指示します。

| 【ソキア SET 】の通信条 | 件      |               |                |         |
|----------------|--------|---------------|----------------|---------|
| ៦1200 8N1CR    |        |               | サンブル設定         | デフォルト   |
| 通信条件           |        |               |                |         |
| 通信ポート番号        | COMI   | •             |                |         |
| ボーレート          | 1200   | C 2400 C 4800 | C 9600 C 19200 | C 38400 |
| データビット長        | ○ 7ビット |               |                |         |
| パリティ           | ⊙ なし   | ○ 奇数 ○ 偶      | 数              |         |
| ストップビット        | ④ 1ビット | ○ 2ビット        |                |         |
| ハードウェア制御       | ○ しない  | RTS/CTS       |                |         |
| ソフトウェア制御       | ◎ しない  | C Xon/Xoff    |                |         |
|                |        |               | 決定             | 中止      |

- (3)【通信ポート】と【ソフトウェア制御】 を各々次の設定に変更します。設定が終 了したら、【決定】を指示します。
  - 【通信ポート】・・・USB-Bluetooth 機器 が割り当てられた COM 番号を選択し ます。
  - 【フロー制御】・・・【しない】に設定
     します。
- (4)【光波機種の選択】ウィンドウに戻りますの で、通信条件を確認して【決定】を指示しま す。
  - 【条件選択】で設定した COM ポート番号 と【光波機種の選択】で表示される先頭の ポート番号が異なりますが、これはポート 番号を COM 0 からスタートするか COM 1 からスタートするかの問題で、 TraceMasterWin は COM 0 からスタートす

| 光波碟種の選択 現在の使用光波 [ソキアSET] |               |       |      |     |   |
|--------------------------|---------------|-------|------|-----|---|
| NO 機種名                   | 通 信 条 件       | タ     | イミン  | ノグ  | ^ |
| 1 トプコン GTS               | 2 1200 7E1CR  | 4     | 5    | 8   |   |
| 2 トブコン RS-1              | 0 1200 7E1CR  | 4     | 5    | 8   |   |
| 3ソキア SET                 | 4 1200 8N1CR  | 0     | 50   | 0   |   |
| 4ソキア SET-C               | 0 1200 8N1CR  | 20    | 50   | 0   | - |
| 5ソキア SET-N               | 0 1200 8N1CR  | 20    | 50   | 0   |   |
| 6ソキアNET                  | 0 1200 8N1CR  | 0     | 50   | 0   |   |
| 7 ニ コ ン DTM-A            | 0 4800 8N1CR  | 0     | 0    | 0   |   |
| 8 ジェック Flex              | 0 4800 8N1CR  | 0     | 0    | 0   |   |
| 9 旭 精 密 PTS              | 0 1200 8N1CRX | 0     | 0    | 0   |   |
| 10 ツワイス Elta2            | 0 1200 701CR  | 20    | 20   | 20  |   |
| 中止[ESC] 全同COM[F:         | 2] 条件選択[F     | 1] ); | 央定[F | 10] | ~ |

る仕様なので、実際のポート番号『-1』(マイナス1)が設定値になります。

(5) 設定が終了したら、【決定】を指示します。以上で設定は完了です。

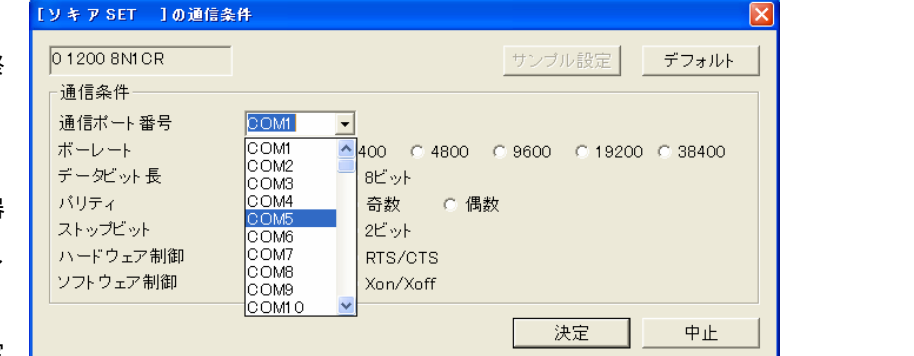